## **Quick Reference Guide: Enhanced Reporting - Building a Report**

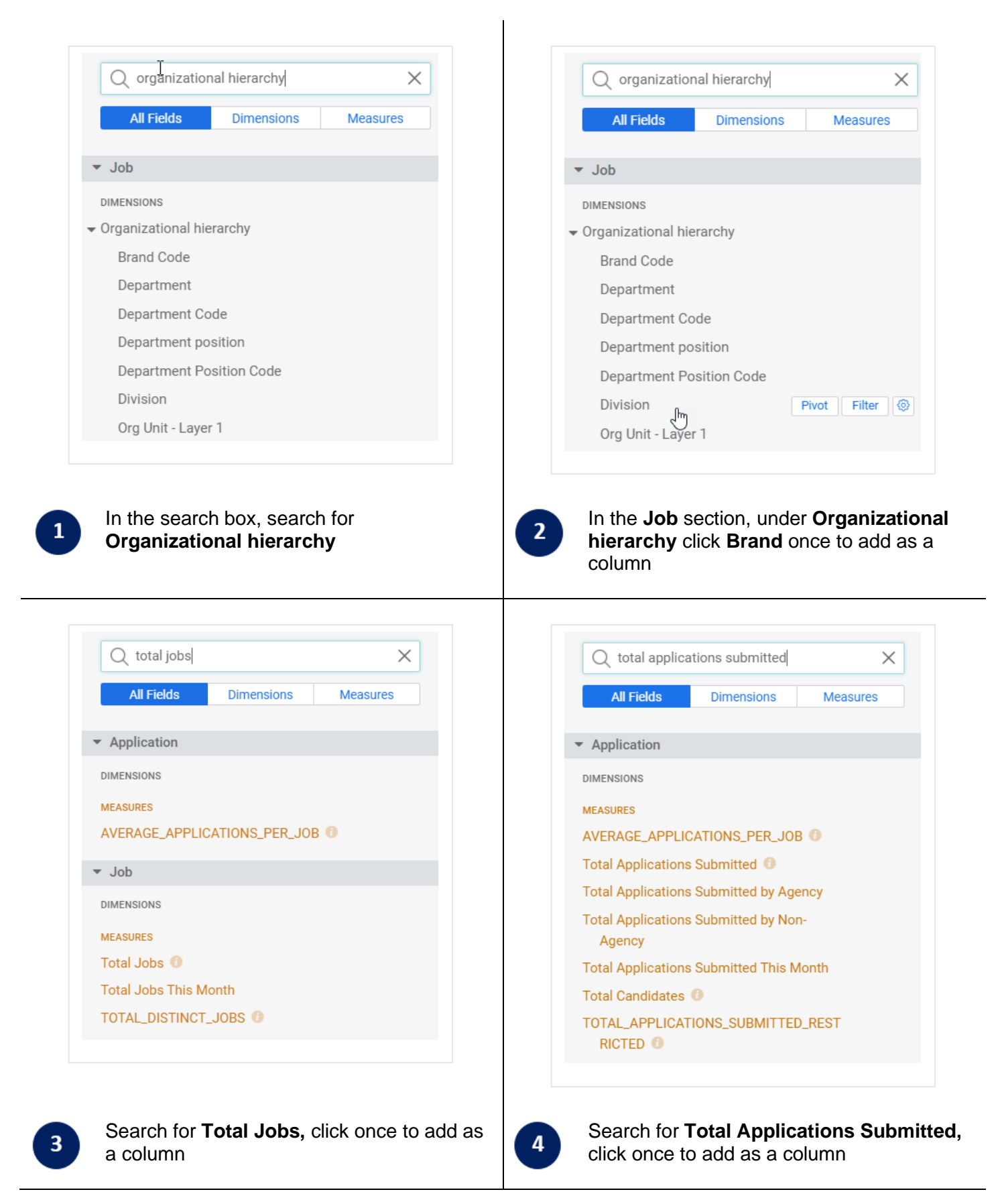

## **Quick Reference Guide: Enhanced Reporting - Building a Report**

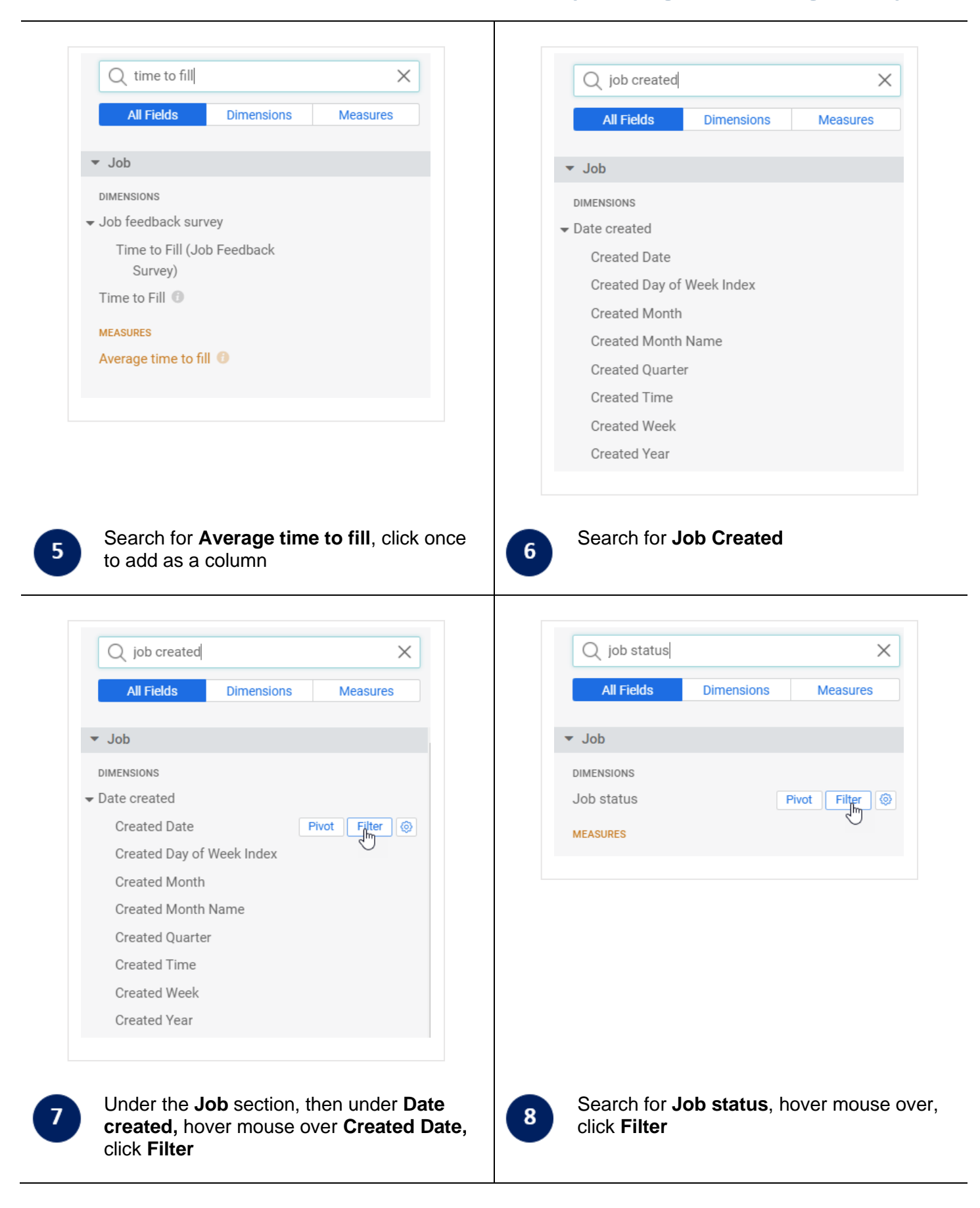

## **Quick Reference Guide: Enhanced Reporting - Building a Report**

|      | ✓ Filters (2)                                                          |    | * Filters (2)                                                                                                    |
|------|------------------------------------------------------------------------|----|----------------------------------------------------------------------------------------------------|
|      | ⊚ Job Created Date Is in the past € 7 days € × +                       |    | ③ Job Created Date Is in the year ■ 2020 × +                                                                                                    |
|      | <ul> <li>is in the past</li> <li>is on the day</li> <li>X +</li> </ul> |    | (☉) Job Job status is equal to ■                                                                                                    |
|      | is in range                                                            |    | Is equal to Visualization contains                                                                                                    |
|      | Visualization     Is on or after     Data Results SS                   |    | Data Results S0 ends with                                                                                                    |
|      | Job Division is null 🖓 🎯 Application Total Applications Submitted      |    | Job Division                                                                                                    |
|      | is any time                                                            |    | 10 Mar                                                                                                    |
|      | The resk street                                                        |    | le not equal to                                                                                                    |
|      | matches a user attribute<br>matches (advanced)                         |    | doesn't start with<br>doesn't end with                                                                                                    |
|      |                                                                        |    | is not blank<br>is not null                                                                                                    |
|      |                                                                        |    | matabas a uses attribute                                                                                                    |
|      |                                                                        |    | matches (advanced)                                                                                                    |
|      |                                                                        |    |                                                                                                    |
|      | Expand Filters, shangs the lab Created                                 |    | Change the lab status filter to is not equal                                                                                                    |
| 9    | Expand Filters, change the Job Created                                 | 10 | Change the Job status litter to is not equal                                                                                                    |
|      | Date filter select list to is in the year, then                        |    | to, then click in the filter box, a list of Job                                                                                                    |
|      | type the year you want to filter on the filter                         |    | statuses will show, select the ones you don't                                                                                                    |
|      | box e.g. 2020                                                          |    | want to see e.g. Withdrawn, Cancelled,                                                                                                    |
|      |                                                                        |    | Draft                                                                                                    |
|      |                                                                        |    |                                                                                                    |
|      |                                                                        |    |                                                                                                    |
|      |                                                                        |    |                                                                                                    |
|      |                                                                        |    |                                                                                                    |
|      | Column                                                                 |    |                                                                                                    |
|      |                                                                        |    | Row Limit 500                                                                                                    |
|      |                                                                        |    | (a) Job Average time to fill                                                                                                    |
|      |                                                                        |    | 123 Job Average time to the                                                                                                    |
|      |                                                                        |    |                                                                                                    |
|      |                                                                        |    |                                                                                                    |
|      |                                                                        |    |                                                                                                    |
|      |                                                                        |    |                                                                                                    |
|      |                                                                        |    |                                                                                                    |
|      | Expand Visualization, hover mouse over                                 |    | Under <b>Data.</b> click the <b>Totals</b> tick box                                                                                                    |
| (11) | the visualization options, select either                               | 12 |                                                                                                    |
|      | <b>Column</b> or <b>Bar</b> , depending on how you                     |    |                                                                                                    |
|      | want to visualize the data                                             |    |                                                                                                    |
|      | want to visualize the data                                             |    |                                                                                                    |
|      |                                                                        |    |                                                                                                    |
|      |                                                                        |    |                                                                                                    |
|      |                                                                        |    | Filters (2) Jill Creater Date in the year 2020 Juli Jill Juli and Tableself or "Welderself or "Welderself"                                                                                                    |
|      | Pup                                                                    |    | • * Musiliation 11 M 27 24 27 46 37 66 ··· tot 63 •<br>1923                                                                                                    |
|      | Kun ççy                                                                |    | <sup>1</sup> <b>Laber and the second second seco</b> |
|      |                                                                        |    |                                                                                                    |
|      |                                                                        |    | Total Juhns     Amarger time to 64     Total Applications Submitted                                                                                                    |
|      |                                                                        |    | Cons Results 002     Results 002     Results 002     Actionate     Orac Denses     Orac Denses     Orac Dense     Orac Dense     Orac Den                      |
|      |                                                                        |    | Instrumentation         1502         106         402           Oververly         661         328         302           Confinementation         500         107         305                                                                                                    |
|      |                                                                        |    | Institution         10         10         10           Institution         100         101         100         101           Institution         100         101         100         101           Institution         100         100         101         100                                                                                                    |
|      |                                                                        |    | Modem         I         III         IIII           Preez         79         100         20           mode         100         00         20                                                                                                    |
|      |                                                                        |    | 6479 888 2.602                                                                                                    |
|      |                                                                        |    |                                                                                                    |
|      |                                                                        |    |                                                                                                    |
|      | Click Run                                                              |    | The results of your report will show in the                                                                                                    |
| 13   |                                                                        | 14 | Visualization and the Data                                                                                                    |
|      |                                                                        |    |                                                                                                    |